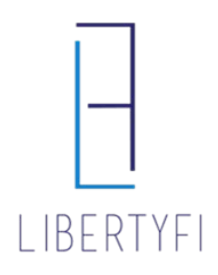

# APM TO APM MODEL CHANGE

1. Search for the account via quick search or Client Tab

| PLATFORM        |                    |   |   | م ۵ | 0 | ۶ | 9 | ¢ | Logout         |
|-----------------|--------------------|---|---|-----|---|---|---|---|----------------|
| Quick Search    |                    |   |   | ×   |   |   |   |   | Advisor Demo 2 |
| demo-1508824    | Account            | • | C |     |   |   |   |   |                |
| DEMO-1508824 Va | lued Family Accoun | t |   |     |   |   |   |   |                |

### 2. Navigate to the General Tab (account level)

- Click on the Account Tools
- Select Attach Model

| General Positions Controls Cost Basis Policy Transactions   Properties Overview History   Image: Analyze Additional Generate Generate Generate Reports Image: Account Tools Tools To                                                                                                    | DEMO-1508824: Model #193918: Moderate<br>Valued Family Account |            |         |                     |            |        |              |  |  |  |  |
|----------------------------------------------------------------------------------------------------|----------------------------------------------------------------|------------|---------|---------------------|------------|--------|--------------|--|--|--|--|
| Properties Overview History   Image: Analyze Additional Generate Generate Gene | General                                                        | Positions  | Contro  | ls                  | Cost Basis | Policy | Transactions |  |  |  |  |
| Analyze Additional Generate Reports                                                                                                    | Properties                                                     | Overview I | listory |                     |            |        |              |  |  |  |  |
| Information Report PDF Attach Model                                                                                                    | Analyze Additional Generate                                    |            | Reports | Account<br>ttach Mo | at Tools 🔻 |        |              |  |  |  |  |

#### 3. Attach the New Model

- Click Save, if another pop up opens, click Continue
- The New APM model is now attached now it is time to rebalance

| Attach Model                  |                                       | ×      |
|-------------------------------|---------------------------------------|--------|
| DEMO-1508824                  |                                       |        |
| Valued Family Account Individ | ual                                   |        |
| Properties                    |                                       |        |
| Account                       | Valued Family Account Individual      |        |
| Current Model                 | Model #119740: Conservative Growth    | ^      |
| New Model                     | Model #193918: Moderate               |        |
|                               | Model #20249: Conservative Growth     |        |
|                               | NEW Model #20251: Conservative Growth | $\sim$ |
|                               |                                       |        |

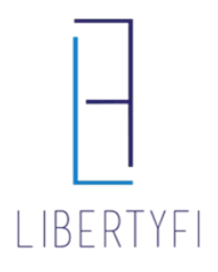

### APM TO APM MODEL CHANGE

#### 4. <u>Rebalance</u>: Click on the **Positions Tab**

- Select the icon "Generate Trades"
- Select Rebalance

| DEMO-1508<br>Valued Family | 824: N<br>Account          | lodel #193918              | : Moderat                                 | te       |                        |                     |                                      |               |           |  |  |  |  |
|----------------------------|----------------------------|----------------------------|-------------------------------------------|----------|------------------------|---------------------|--------------------------------------|---------------|-----------|--|--|--|--|
| General                    | General Positions          |                            |                                           | Controls |                        | is                  | Policy                               | Transaction   |           |  |  |  |  |
| Column<br>Manager          | Saved<br>Layout            | Groupings                  | Viewing<br>Options                        | Edit     | Gererate               | HiddenLev<br>Trades | er: Error Details                    | A<br>Warnings | Ger<br>P[ |  |  |  |  |
| 🔻 Trade M                  | lanage                     | ement                      |                                           |          | Rebalanc               | Rebalance           |                                      |               |           |  |  |  |  |
| Market                     |                            | Rebalance with Constraints |                                           |          |                        |                     |                                      |               |           |  |  |  |  |
| Cash Va                    |                            | Rebalanc                   | Rebalance with Model Target Pct Overrides |          |                        |                     |                                      |               |           |  |  |  |  |
| Protecte                   | Protected Cash             |                            |                                           |          |                        |                     | Rebalance with Model Value Overrides |               |           |  |  |  |  |
| Pending                    | Pending Cash Distributions |                            |                                           |          |                        |                     | Model Change Rebalance               |               |           |  |  |  |  |
| Wash Ca                    | Wash Cash Reserve          |                            |                                           |          |                        |                     | Style Rebalance                      |               |           |  |  |  |  |
| Security                   | ctions                     | Cash Burn                  |                                           |          |                        |                     |                                      |               |           |  |  |  |  |
| Industry                   | Industry Restrictions      |                            |                                           |          |                        |                     | Manual Trade (Cash%)                 |               |           |  |  |  |  |
|                            |                            |                            |                                           | NEV      | Manual T               | rade (Aco           | count%)                              |               |           |  |  |  |  |
| Advisor                    | Model                      |                            |                                           | Conser   | Manual Trade (Target%) |                     |                                      |               |           |  |  |  |  |

#### 5. Generate Trades: Click Generate Trades

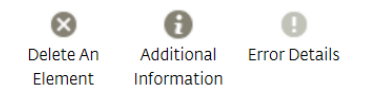

#### **Generate Trades**

Once the trade settings shown below have

been reviewed, use the **Generate Trades** button to create trades. Generate Trades

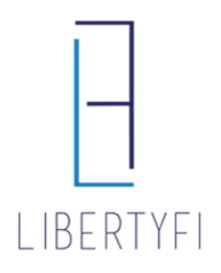

## APM TO APM MODEL CHANGE

#### 6. Trade Summary:

- Review Trades
- Once Reviewed, Click View Trades

| Non-<br>Collecte AnAdditionaElementInformation | U<br>Error Details<br>n |             |
|------------------------------------------------|-------------------------|-------------|
| Trade Summary                                  |                         | View Trades |
| Total Portfolios                               | 1                       |             |
| Total Portfolios Rev                           | 1                       |             |
| Total Portfolios wit                           | 1                       |             |
| Total Portfolios Exc                           | 0                       |             |
| Total Trades Recon                             | 22                      |             |

### 7. <u>Trade Generation:</u> Select Manage Trades, then click Submit Trades

| Trade Ger            | neration          |                   |                 |                     |                                                                                                    |                      |        |                   |                  |                         |        |
|----------------------|-------------------|-------------------|-----------------|---------------------|----------------------------------------------------------------------------------------------------|----------------------|--------|-------------------|------------------|-------------------------|--------|
| Portfoli             | os                | Trades            |                 |                     |                                                                                                    |                      |        |                   |                  |                         |        |
| 8                    | Ŷ                 | Ě                 |                 | 4                   | 0                                                                                                    | 0                    | POP    | csv               | 0                | 🌽 Manage Trades 🔻 22 1- | 22 🎍 🖪 |
| Delete An<br>Element | Search<br>Filters | Column<br>Manager | Saved<br>Layout | Groupings           | Groupings Additional Accounts Generate A Generate A Trade<br>Information With Trade PDF File CSV File Summary |                      |        |                   | Trade<br>Summary | Global Actions          |        |
| Account Clie         |                   |                   | Client          | Client Account Name |                                                                                                    |                      |        |                   | Submit Trades    |                         |        |
| Totals               |                   |                   |                 |                     |                                                                                                    |                      |        |                   |                  | Waive Fees              |        |
| DEMC                 | )-1508824         | ļ                 |                 | Client, V           | alued                                                                                                    |                      | Valu   | ued Family A      | \ccour           | Reset Waive Fees        |        |
| DEMO-1508824         |                   | Client, V         | Client, Valued  |                     |                                                                                                    | Valued Family Accour |        | Global Cancel     |                  |                         |        |
| DEMO-1508824         |                   | Client, V         | Client, Valued  |                     |                                                                                                    | ued Family A         | Accour | Cancel All Trades |                  |                         |        |